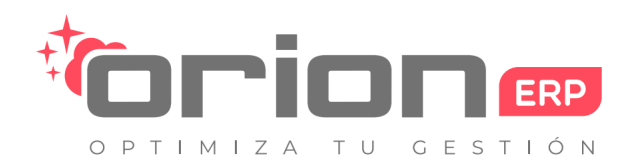

Orion Soluciones SpA • 76.982.853-2 • contacto@orionsoluciones.cl •

Arrayan 2750 • Providencia • Santiago • •

# Manual de compras

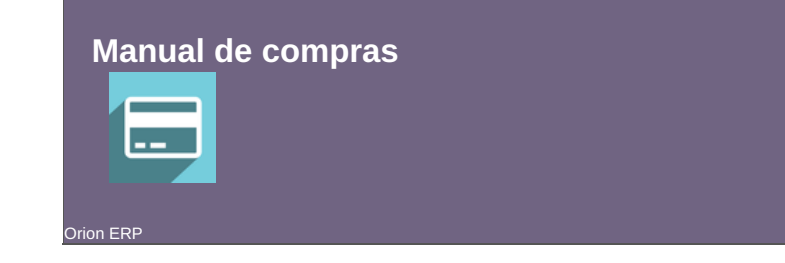

# Índice

- 1. Introducción
- 2. Descripción
- 3. Módulo de compras
  - 3.1 Esquema general 3.2 Acceso módulo compras
  - 3.2 Acceso modulo con
  - 3.3 Proceso compras
- 3.4 Proceso aprobación

# 1. Introducción

Frecuentemente, en una organización suele estar presente en algún grado la planificación de dónde comprar, a qué proveedores comprar y bajo qué precio, con el fin de reducir los costos de las adquisiciones e incrementar los beneficios de lo obtenido. Siendo el objetivo principal del área de Compras lograr lo anteriormente descrito, los compradores suelen evaluar a diversos proveedores hasta emprender una acción de compra, solicitando una o más cotizaciones a los posibles candidatos.

Una estructura ordenada del área de Compras es vital para gestionar adquisiciones de manera eficiente y eficaz, favoreciendo directamente la salud financiera de una empresa y reduciendo la toma de decisiones desinformadas respecto a transacciones comerciales con proveedores. Por ejemplo, cuando una organización paga a sus proveedores por los bienes y/o servicios obtenidos, o cuando estos cobran una factura asociada, pueden generarse casos de discordia toda vez que no se haya documentado mediante una Orden de Compra lo que una organización y un proveedor en particular acordaron en cuanto a tarifa, plazos, bienes y servicios a recibir/entregar. También es mencionable la necesidad de muchas empresas por establecer un control presupuestario de los bienes y/o servicios comprados.

El módulo de Compras de Orion ERP permite potenciar los objetivos del área de Compras de una organización, apoyando tanto el orden como la gestión de los documentos asociados a cada proceso de compra. La gestión de Compras en Orion ERP favorece también la gestión del área de Finanzas y el área de Inventario y Logística dentro del sistema.

La Orden de Compra es el principal documento del módulo de Compras. Este documento es comúnmente validado como una solicitud formal de bienes y/o servicios emitido por una organización para otra organización diferente. Asimismo, toda vez que una Orden de Compra sea firmada por su emisor y aceptada por su destinatario, podrá considerarse un contrato tácito, sirviendo como un respaldo documental de los Términos y Condiciones acordados por las partes de respecto a una transacción comercial. En Orion ERP, la Orden de Compra es una herramienta de control y gestión de las compras realizadas a proveedores, apoyando también otros procesos dentro de su misma interfaz, tales como pago a proveedores, control presupuestario, control de stock, entre otras operaciones más.

# 2. Descripción

El Módulo de Compras es uno de los módulos principales de Orion ERP, siendo su función principal brindar herramientas al usuario para el control de las adquisiciones de una organización a través de la creación, validación y envío de documentos relacionados al área de Compras, destacando la Orden de Compra, la Solicitud de Presupuesto y la Solicitud de Compra.

# 3. Módulo de compras

## **3.1 Esquema general**

El esquema general del funcionamiento del proceso de compra del módulo es el siguiente:

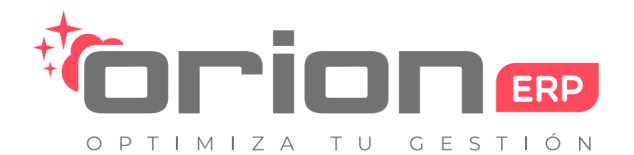

Orion Soluciones SpA • 76.982.853-2 • contacto@orionsoluciones.cl •

Arrayan 2750 • Providencia • Santiago • •

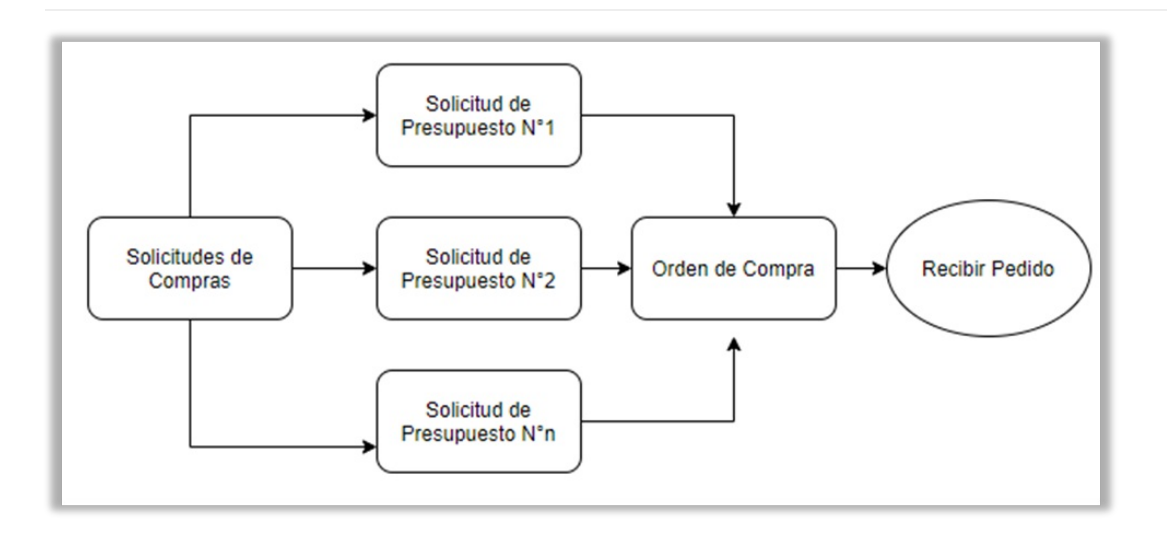

Una solicitud de compra nos permite crear plantillas de productos que serán enviadas a proveedores a través de solicitudes de presupuesto. En este esquema se nos muestra una solicitud de compra de la cual se han generado N cantidad de presupuesto, los cuales se envían al proveedor y de estos se seleccionara uno para pasar a ser una orden de compra la cual pasara al ciclo de aprobación

## 3.2 Acceso módulo compras

Para acceder al módulo de compras, nos dirigiremos al menú principal y seleccionaremos el módulo de compras:

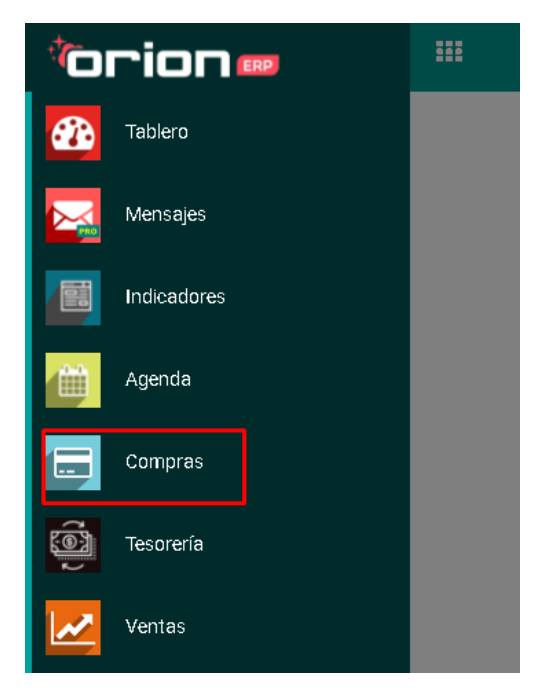

Al entrar al módulo de compras, se nos mostrara el listado de presupuestos del sistema. Para empezar con el proceso, nos dirigiremos a la opció COMPRAS, donde están las sub-opciones de Solicitud de Compra, Solicitud de presupuesto y Ordenes de Compra:

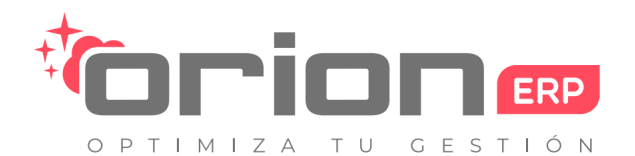

Orion Soluciones SpA • 76.982.853-2 • contacto@orionsoluciones.cl •

Arrayan 2750 • Providencia • Santiago • •

| III Compras      | Compra 🚽                                 | Aprobaciones Pendi-                   |
|------------------|------------------------------------------|---------------------------------------|
| Solicitudes de P | Solicitudes<br>Solicitudes<br>Órdenes de | de Compra<br>de Presupuesto<br>Compra |
| Referencia       | Proveedore<br>Tarifa de co<br>Productos  | s<br>mpra                             |

## **3.3 Proceso de compras**

Para empezar con el proceso de compras, nos dirigiremos a la pestañaCompra, e ingresaremos al campo Solicitud de Compra. Esto nos redireccionara a la a un listado de solicitudes de compra del sistema:

| III Compras Compra - Aprobaciones Pendier | ites 🗸 Control 🚽 Inf  | formes 🗕 Configuración 🚽 | 0 👳                           | 🕴 🚺 Martin Baeza Carrasco 👻 |  |
|-------------------------------------------|-----------------------|--------------------------|-------------------------------|-----------------------------|--|
| Solicitudes de Compra                     |                       | Responsable Martin Baeza | Carrasco 🗱 Buscar             | Q                           |  |
| CREAR IMPORTAR                            |                       | ▼ FILTROS -              | EAGRUPAR POR      ★ FAVORITOS | 1-1/1 < > \Xi 🎞             |  |
| Referencia de acuerdo                     | Responsable           | Fecha de la orden        | Fecha límite Documento origen | Estado                      |  |
| TE00025                                   | Martin Baeza Carrasco | 21/01/2022               | 28/01/2022 11:31:39           | Confirmado                  |  |

Para crear una nueva solicitud de compra, seleccionaremos la opciónCREAR:

### Solicitudes de Compra

| CREAR | IMPORTAR |                  |
|-------|----------|------------------|
|       | Refer    | encia de acuerdo |
|       | TE000    | )25              |

Se nos mostrara un formulario para llenar con los datos de la solicitud de compra. Llenaremos los siguientes campos:

- Responsable: Responsable de la solicitud de compra.
- Agreement Type: Define el tipo de acuerdo.
- Cuenta analítica (opcional): Cuenta donde se dirigirán los datos de la compra.
- Fecha límite: Fecha limite de la solicitud de compra.
- Fecha de la orden: Fecha de la orden.
- Fecha de entrega: Fecha de entrega.

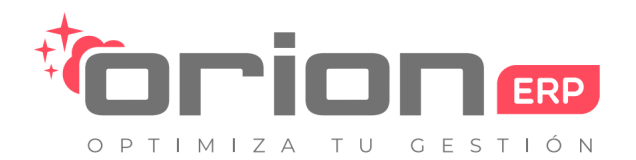

Orion Soluciones SpA • 76.982.853-2 • contacto@orionsoluciones.cl •

Arrayan 2750 • Providencia • Santiago • •

|                              | A                     |          |                   | BORRADOR        | CONFIRMADO  | SELECCIÓN DE OFERTA |
|------------------------------|-----------------------|----------|-------------------|-----------------|-------------|---------------------|
|                              |                       |          |                   |                 |             |                     |
| Referencia de acue           | rdo                   |          |                   |                 |             |                     |
| TE00028                      |                       |          |                   |                 |             |                     |
| 1200020                      |                       |          |                   |                 |             |                     |
| Responsable                  | Martin Baeza Carrasco | <u> </u> | Fecha límite      |                 |             | •                   |
| Agreement Type               | Licitación de compra  | ~        | Fecha de la orden |                 |             | •                   |
|                              |                       | -        | Fecha de entrega  | Developmente DO |             | •                   |
| Vendedor                     |                       |          | Documento origen  | Por ejemplo, PC | 0025        |                     |
| Vendedor<br>Cuenta analítica |                       | •        | Tino de operación | Mi Compañía: E  | Decenciones | v                   |
| Vendedor<br>Cuenta analítica |                       | •        | Tipo de operación | Mi Compañía: F  | Recepciones | <b>·</b>            |
| Vendedor<br>Cuenta analítica |                       | <b>v</b> | Tipo de operación | Mi Compañía: F  | Recepciones | <u>`</u>            |

También podemos añadir productos a nuestra solicitud de compra con el botónAñadir elemento:

| PRODUCTOS          |          |                    |       |
|--------------------|----------|--------------------|-------|
| Producto           | Cantidad | Cantidades pedidas | Unida |
| Añadir un elemento |          |                    |       |

Seleccionaremos los productos:

#### PRODUCTOS

| Producto                            | Cantidad | Cantidades pedidas | Unidad de medida del producto | Cuenta analítica | Precio unitario |
|-------------------------------------|----------|--------------------|-------------------------------|------------------|-----------------|
| ESCRITORIO 140<br>X 60 NEGRO MIMA   | 1,00     | 0,00               | Unidad(es)                    |                  | 0,00 🛍          |
| Silla Escritorio<br>Negra Giratoria | 1,00     | 0,00               | Unidad(es)                    |                  | 0,00 薗          |
| Añadir un elemento                  |          |                    |                               |                  |                 |

Cuando ya hayamos completados todos los datos de la solicitud de compra, guardaremos la solicitud seleccionando la opció GUARDAR:

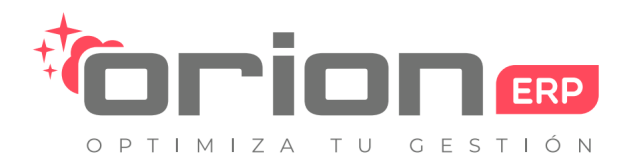

Orion Soluciones SpA • 76.982.853-2 • contacto@orionsoluciones.cl •

Arrayan 2750 • Providencia • Santiago • •

0,00

#### Solicitudes de Compra / Nuevo

|                                                                                                    | 100                                                                                                    |                        |                                                                                                    |                                                                                                    |                                                                                 |                                     |                     |             |
|----------------------------------------------------------------------------------------------------|----------------------------------------------------------------------------------------------------|------------------------|----------------------------------------------------------------------------------------------------|----------------------------------------------------------------------------------------------------|---------------------------------------------------------------------------------|-------------------------------------|---------------------|-------------|
| 1E00028                                                                                                    |                                                                                                    |                        |                                                                                                    |                                                                                                    |                                                                                 |                                     |                     |             |
| Responsable                                                                                                    | Martin Baeza Carra                                                                                                    | ISCO                   | <b>.</b>                                                                                                    | Fecha límite                                                                                             | e                                                                               | 28/01/2022 10:29                    | 9:42                |             |
| Agreement Type                                                                                                    | Licitación de comp                                                                                                    | ira                    | ~                                                                                                    | Fecha de la                                                                                              | ntrega                                                                          | 27/01/2022                          |                     |             |
| Vendedor                                                                                                    | Empresa de Compu                                                                                                    | utación                | Z                                                                                                    | Documento                                                                                                | origen                                                                          | Por ejemplo, POC                    | 025                 |             |
| Cuenta analítica                                                                                                    | Actualización equip                                                                                                    | 05                     | <b>.</b>                                                                                                    | Tipo de ope                                                                                              | eración                                                                         | Mi Compañía: Re                     | ecepciones          |             |
| PRODUCTOS                                                                                                    |                                                                                                    |                        |                                                                                                    |                                                                                                    |                                                                                 |                                     |                     |             |
| Producto                                                                                                    | Cantidad                                                                                                    | Cantidades peo         | didas Unidad de m                                                                                           | edida del produ                                                                                          | ucto                                                                            | Cuenta a                            | nalítica            | Precio u    |
| ESCRITORIO 140<br>X 60 NEGRO MIMA                                                                                                    | 1,00                                                                                                    |                        | 0,00 Unidad(es)                                                                                             |                                                                                                    |                                                                                 |                                     |                     |             |
|                                                                                                    |                                                                                                    |                        |                                                                                                    |                                                                                                    |                                                                                 |                                     |                     |             |
| Silla Escritorio<br>Negra Giratoria                                                                                                    | 1,00                                                                                                    |                        | 0,00 Unidad(es)                                                                                             |                                                                                                    |                                                                                 |                                     |                     |             |
| Silla Escritorio<br>Negra Giratoria<br>Añadir un elemento<br>licitud de compra esta en                                                                                                    | 1,00<br>estado <b>BORRADOR</b> , pa                                                                                                    | ara actualizar su esta | 0,00 Unidad(es)<br>ado, haremos clicn er                                                                    | el botón confirma                                                                                        | ar:                                                                             |                                     |                     |             |
| Silla Escritorio<br>Negra Giratoria<br>Añadir un elemento<br>licitud de compra esta en<br>les de Compra / TEC<br>CREAR                                                                                                    | 1,00<br>estado <b>BORRADOR</b> , pa<br>00028                                                                                                    | ara actualizar su esta | 0,00 Unidad(es)<br>ado, haremos clicn er<br>IMPRIMIR - ADJUNTO                                              | el botón confirma<br>s) - Acción -                                                                       | ar:                                                                             |                                     |                     | 1/1         |
| Silla Escritorio<br>Negra Giratoria<br>Añadir un elemento<br>licitud de compra esta en<br>les de Compra / TEC<br>CREAR<br>CREAR<br>CANCELAR LLAMADA                                                                                  | 1,00<br>estado <b>BORRADOR</b> , pa<br>00028                                                                                                    | ara actualizar su esta | 0,00 Unidad(es)<br>ado, haremos clicn er<br>IMPRIMIR - ADJUNTO                                              | el botón confirma<br>s) - Acción -                                                                       | ar:<br>Borradoi                                                                 | R CONFIRMADO                        | SELECCIÓN DE OFERTA | 1/1<br>REAL |
| Silla Escritorio<br>Negra Giratoria<br>Añadir un elemento<br>licitud de compra esta en<br>les de Compra / TEC<br>CREAR<br>CANCELAR LLAMADA                                                                                           | 1,00<br>estado <b>BORRADOR</b> , pa                                                                                                    | ara actualizar su esta | 0,00 Unidad(es)<br>ado, haremos clicn er<br>IMPRIMIR + ADJUNTO                                              | el botón confirma<br>s) + ACCIÓN +                                                                       | ar:<br>Borradoi                                                                 | R CONFIRMADO                        | SELECCIÓN DE OFERTA | 1/1<br>REAL |
| Silla Escritorio<br>Negra Giratoria<br>Añadir un elemento<br>licitud de compra esta en<br>es de Compra / TEC<br>CREAR<br>CANCELAR LLAMADA<br>TEOOD28<br>Responsablo                                                                  | 1,00<br>estado <b>BORRADOR</b> , pa<br>00028                                                                                                    | ara actualizar su esta | 0,00 Unidad(es)<br>ado, haremos clicn er<br>IMPRIMIR - ADJUNTO                                              | el botón confirma<br>s) - ACCIÓN -                                                                       | ar:<br>BORRADO                                                                  | CONFIRMADO                          | SELECCIÓN DE OFERTA | 1/1<br>REAL |
| Silla Escritorio<br>Negra Giratoria<br>Añadir un elemento<br>licitud de compra esta en<br>les de Compra / TEC<br>CREAR<br>CREAR<br>CANCELAR LLAMADA<br>TEOODO28<br>Responsable<br>Agreement Type                                     | 1,00<br>estado <b>BORRADOR</b> , pa<br>00028                                                                                                    | ara actualizar su esta | 0,00 Unidad(es)<br>ado, haremos clicn er<br>IMPRIMIR + ADJUNTO<br>Fecha<br>Fecha                            | el botón confirma<br>s) - ACCIÓN -<br>límite<br>de la orden                                              | ar:<br>BORRADOI<br>28/01/202<br>25/01/202                                       | CONFIRMADO                          | SELECCIÓN DE OFERTA | 1/1<br>REAL |
| Silla Escritorio<br>Negra Giratoria<br>Añadir un elemento<br>licitud de compra esta en<br>les de Compra / TEC<br>CREAR<br>R CANCELAR LLAMADA<br>TEOOO28<br>Responsable<br>Agreement Type<br>Vendedor                                 | 1,00<br>estado <b>BORRADOR</b> , pa<br>00028                                                                                                    | ara actualizar su esta | 0,00 Unidad(es)<br>ado, haremos clicn er<br>IMPRIMIR - ADJUNTO<br>Fecha<br>Fecha<br>-                       | el botón confirma<br>s) - ACCIÓN -<br>límite<br>de la orden<br>de entrega                                | ar:<br>BORRADOI<br>28/01/202<br>25/01/202<br>27/01/202                          | CONFIRMADO       2 10:29:42       2 | SELECCIÓN DE OFERTA | 1/1<br>REAL |
| Silia Escritorio<br>Negra Giratoria<br>Añadir un elemento<br>licitud de compra esta en<br>les de Compra / TEC<br>CREAR<br>R CANCELAR LLAMADA<br>TEOOOO28<br>Responsable<br>Agreement Type<br>Vendedor<br>Cuenta analítica            | 1,00<br>estado <b>BORRADOR</b> , pa<br>00028<br>Martin Baeza Carrasco<br>Licitación de compra<br>Empresa de Computación<br>Actualización equipos | ara actualizar su esta | 0,00 Unidad(es)<br>ado, haremos clicn er<br>IMPRIMIR - ADJUNTO<br>Fecha<br>Fecha<br>Fecha<br>Docu<br>Tipo d | el botón confirma<br>s) + ACCIÓN +<br>límite<br>de la orden<br>de entrega<br>nento origen<br>e operación | ar:<br>BORRADOI<br>28/01/202<br>25/01/202<br>27/01/202<br>27/01/202<br>Mi Compa | CONFIRMADO                          | SELECCIÓN DE OFERTA | 1/1<br>REAL |
| Silla Escritorio<br>Negra Giratoria<br>Añadir un elemento<br>icitud de compra esta en<br>es de Compra / TEC<br>CREAR<br>R CANCELAR LLAMADA<br>TECODO28<br>Responsable<br>Agreement Type<br>Vendedor<br>Cuenta analítica<br>PRODUCTOS | 1,00<br>estado <b>BORRADOR</b> , pa<br>00028<br>Martin Baeza Carrasco<br>Licitación de compra<br>Empresa de Computación<br>Actualización equipos | ara actualizar su esta | 0,00 Unidad(es)<br>ado, haremos clicn er<br>IMPRIMIR - ADJUNTO<br>Fecha<br>Fecha<br>Fecha<br>Docu<br>Tipo d | el botón confirma<br>s) + ACCIÓN +<br>límite<br>de la orden<br>de entrega<br>nento origen<br>e operación | ar:<br>BORRADOI<br>28/01/202<br>25/01/202<br>27/01/202<br>27/01/202<br>Mi Compa | CONFIRMADO                          | SELECCIÓN DE OFERTA | 1/1<br>REAL |

## Solicitudes de Compra / TE00028

Negra Giratoria

1,00

| EDITAR   | CREAR |                |  |
|----------|-------|----------------|--|
| CONFIRMA | R CA  | NCELAR LLAMADA |  |

0,00 Unidad(es)

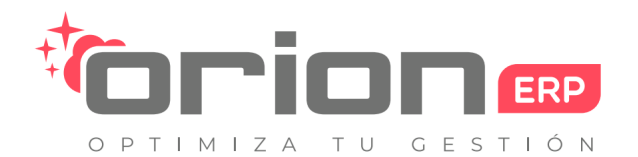

Orion Soluciones SpA • 76.982.853-2 • contacto@orionsoluciones.cl •

Arrayan 2750 • Providencia • Santiago • •

| Solicitud | es de Compra / TE  | 00028                 |            |              |          |                 |            |                     |    |
|-----------|--------------------|-----------------------|------------|--------------|----------|-----------------|------------|---------------------|----|
| EDITAR    | CREAR              |                       | IMPRIMIR - | ADJUNTO(S) 🗸 | ACCIÓN 🗸 |                 |            |                     | 1. |
| NUEVO PR  | RESUPUESTO VALIDAR | CANCELAR LLAMADA      |            |              |          | BORRADOR        | CONFIRMADO | SELECCIÓN DE OFERTA |    |
|           |                    |                       |            |              |          |                 |            |                     |    |
|           |                    |                       |            |              |          |                 |            | RFQ/ÓRDE            |    |
|           |                    |                       |            |              |          |                 |            |                     |    |
|           | TE00028            |                       |            |              |          |                 |            |                     |    |
|           | Responsable        | Martin Baeza Carrasco |            | Fecha límit  | e        | 28/01/2022 10:2 | 9:42       |                     |    |
|           | Agreement Type     | Licitación de compra  |            | Fecha de la  | a orden  | 25/01/2022      |            |                     |    |

Ya con el estado CONFIRMADO, podemos crear nuevos presupuestos, haciendo click en el botórNUEVO PRESUPUESTO:

## Solicitudes de Compra / TE00028

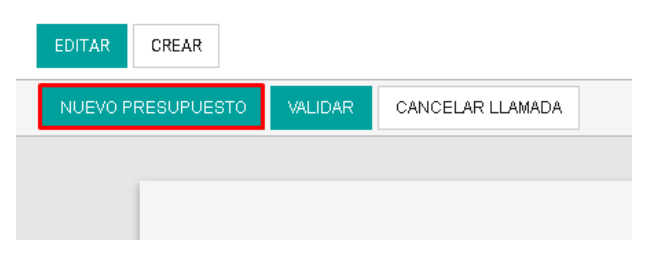

Se mostrara en pantalla el formulario para crear un nuevo presupuesto asociado a la solicitud de compra creada con anterioridad en el manual. Es importante tener en cuenta los siguiente campos:

- Seleccionar el proveedor al cual cotizar.
- Productos del presupuesto.

### Solicitudes de Compra / TE00028 / Nuevo

| Solicitud de pres          | upuesto     |                |                     |              |                   |            |                |             |            |             |
|----------------------------|-------------|----------------|---------------------|--------------|-------------------|------------|----------------|-------------|------------|-------------|
| New                        |             |                |                     |              |                   |            |                |             |            |             |
| Proveedor                  | Empres      | a de Computaci | ión                 | <u> </u>     | Fecha order       | n          | 28/01/2022 10: | 29:42       |            |             |
| Referencia de<br>proveedor |             |                |                     |              | -                 |            |                |             |            |             |
| Solicitud de<br>Compra     | TE0002      | 28             |                     | <b>.</b>     | Documento         | origen     | TE00028        |             |            |             |
| Moneda                     | CLP         |                |                     | <b>.</b>     |                   |            |                |             |            |             |
| PRODUCTOS                  | ENTREGAS    | Y FACTURAS     | COTIZACIÓN PRO      | VEEDOR       | DETALLES DE AP    | ROBACIÓN   |                |             |            |             |
| Producto                   | Descripción | Fecha previs   | ta Cuenta analítica | Etiquetas Ai | nalíticas Cantida | d Ctdad re | ecibida Cant.  | facturada F | acturado F | or Facturar |

Una vez llenados los campos necesarios del presupuesto, guardaremos el presupuesto con el botónGUARDAR:

Correo: contacto@orionsoluciones.cl Web: http://www.orionsoluciones.cl RUT: 76.982.853-2 Cuenta Bancaria: Banco Estado - N°: 050-7-010084-5 - Cuenta Corriente

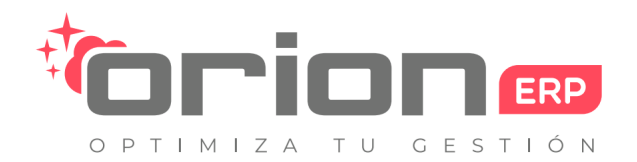

Orion Soluciones SpA • 76.982.853-2 • contacto@orionsoluciones.cl •

Arrayan 2750 • Providencia • Santiago • •

| Solicitudes de Co                       | mpra / TE                                 | E00028 / N             | uev                      |            |                  |                 |                 |             |                     |
|-----------------------------------------|-------------------------------------------|------------------------|--------------------------|------------|------------------|-----------------|-----------------|-------------|---------------------|
| GUARDAR DESCARTA                        | R                                         |                        |                          |            |                  |                 |                 |             |                     |
| ENVIAR SDP POR CORR                     | EO ELECTRÓN                               |                        | R SDI                    |            |                  |                 |                 |             |                     |
|                                         |                                           |                        |                          |            |                  |                 |                 |             |                     |
|                                         |                                           |                        |                          |            |                  |                 |                 |             |                     |
| Solicitud                               | de presupue                               | esto                   |                          |            |                  |                 |                 |             |                     |
| New                                     |                                           |                        |                          |            |                  |                 |                 |             |                     |
|                                         |                                           |                        |                          |            |                  |                 |                 |             |                     |
| ta acción hará que se guard             | e y se cree una s                         | solicitud:             |                          |            |                  |                 |                 |             |                     |
| aliaitudae da Compr                     | - / TE00029                               | 0000024                |                          |            |                  |                 |                 |             |                     |
| oncitudes de Compra                     |                                           | 0000024                |                          |            |                  |                 |                 |             |                     |
| EDITAR                                  |                                           |                        | ADJU                     | JNTO(S) 🕶  | ACCIÓN 🗸         |                 |                 |             | 1                   |
| Solicitud de pr                         | esupuesto<br>24                           |                        |                          |            |                  |                 |                 |             |                     |
| Proveedor<br>Referencia de<br>proveedor | Empres                                    | sa de Computaciór      | 1                        |            | Fecha orden      | 28/01/2022      | 2 10:29:42      |             |                     |
| Solicitud de<br>Compra                  | TE000                                     | 28                     |                          |            | Documento origer | TE00028         |                 |             |                     |
| Moneda                                  | CLP                                       |                        |                          |            |                  |                 |                 |             |                     |
| PRODUCTOS                               | ENTREGAS                                  | Y FACTURAS             | COTIZACIÓN PROVEEDOR     | DET/       | ALLES DE APROBA( | CIÓN            |                 |             |                     |
| - Producto                              | Descripción                               | Fecha prevista         | Cuenta analítica Etiquet | as Analíti | cas Cantidad Ctd | ad recibida Can | t. facturada Fa | icturado Po | r Facturar Unidad c |
| ESCRITORI<br>140 X 60<br>NEGRO<br>MIMA  | O ESCRITORIO<br>140 X 60<br>NEGRO<br>MIMA | 26/01/2022<br>21:00:00 |                          |            | 1,00             | 0,00            | 0,00            | 0,00        | 0,00 Unidad(e:      |
| Silla<br>Escritorio<br>Negra            | Silla<br>Escritorio<br>Negra              | 26/01/2022<br>21:00:00 |                          |            | 1,00             | 0,00            | 0,00            | 0,00        | 0,00 Unidad(e:      |

En el listado de compra, nos aparecerán las nuevas solicitudes de presupuesto:

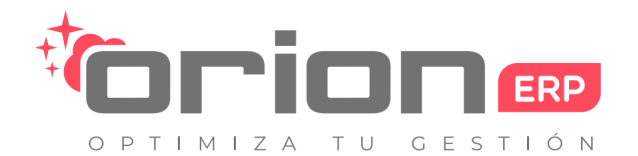

Orion Soluciones SpA • 76.982.853-2 • contacto@orionsoluciones.cl •

¢ 24 non non to ¢ 24 aan non Pedido

Arrayan 2750 • Providencia • Santiago • •

| Solicitud | les de Compra / Ti                                            | E00028                                                                                           |             |                                                                      |                                               |                                          |                                                |              |                 |           |
|-----------|---------------------------------------------------------------|--------------------------------------------------------------------------------------------------|-------------|----------------------------------------------------------------------|-----------------------------------------------|------------------------------------------|------------------------------------------------|--------------|-----------------|-----------|
| EDITAR    | CREAR                                                         |                                                                                                  | IMPRIMIR 🗸  | ADJUNTO(S) -                                                         | ACCIÓN                                        | •                                        |                                                |              |                 | 1/2 ⊀     |
| NUEVO PR  | RESUPUESTO VALIDAR                                            | CANCELAR LLAMADA                                                                                 |             |                                                                      |                                               | BORRAD                                   | OOR CONFIR                                     | MADO SELEC   | CCIÓN DE OFERTA | REALIZ    |
|           | TE00028                                                       |                                                                                                  |             |                                                                      |                                               |                                          |                                                |              | 1<br>RFQ/ÔRDE   |           |
|           | Responsable<br>Agreement Type<br>Vendedor<br>Cuenta analítica | Martin Baeza Carrasco<br>Licitación de compra<br>Empresa de Computación<br>Actualización equipos |             | Fecha límit<br>Fecha de la<br>Fecha de e<br>Documento<br>Tipo de ope | e<br>a orden<br>ntrega<br>o origen<br>eración | 28/01/2<br>25/01/2<br>27/01/2<br>Mi Comj | 022 10:29:42<br>022<br>022<br>pañía: Recepcion | es           |                 |           |
| Solicit   | udes de Compra /                                              | TE00028 / Solicitud de presupue:                                                                 | stos        |                                                                      |                                               |                                          | Buscar                                         |              |                 |           |
| CREAR     | IMPORTAR                                                      |                                                                                                  |             |                                                                      |                                               | ▼ FILTROS -                              | ■ AGRUPAR POR                                  |              | •               | 1-        |
|           | Referencia Interna Re                                         | eferencia Proveedor Fecha Solicitud Fec                                                          | cha Previst | a Proveedor                                                          | Docum                                         | ento origen                              | Untaxed                                        | Total Estado | Estado de fac   | cturación |

|         |                        |                        |                           | -       |     |              |                    |
|---------|------------------------|------------------------|---------------------------|---------|-----|--------------|--------------------|
| OC00024 | 28/01/2022<br>10:29:42 | 26/01/2022<br>21:00:00 | Empresa de<br>Computación | TE00028 | \$0 | \$0 Borrador | Nada para facturar |

O también a través de la pestaña de Solicitudes de Presupuesto:

| ras   | Compra 🗸 Apro                             | baciones Pendien     |                        |                       |             |                         |          |             |            |                                |               |
|-------|-------------------------------------------|----------------------|------------------------|-----------------------|-------------|-------------------------|----------|-------------|------------|--------------------------------|---------------|
| de C  | Solicitudes de Com<br>Solicitudes de Pres | <sup>pra</sup> îcîtu |                        |                       |             |                         |          |             |            |                                |               |
| RTAR  | Órdenes de Compra                         | a                    |                        |                       |             |                         |          |             |            |                                |               |
|       | Proveedores                               |                      |                        |                       |             |                         |          |             |            |                                |               |
| encia | Tarifa de compra                          | >r Fe                |                        |                       |             |                         |          |             |            |                                |               |
| Solic | itudes de Presupu                         | esto                 |                        |                       |             | В                       | uscar    |             |            |                                | Q             |
| CREA  | IMPORTAR                                  |                      |                        |                       | ▼ FILTROS - | - ≡ AGRUP               | AR POR 👻 | ★ FAVORITOS | 1          | -7/7 < > 🔚 🖿                   | · · · · ·     |
|       | Referencia Interna                        | Referencia Proveedor | Fecha Solicitud        | Fecha Pr              | evista P    | roveedor                | Docume   | ento origen | Untaxed    | Total Estado                   | PDF Proveedor |
|       | OC00024                                   |                      | 28/01/2022<br>10:29:42 | 26/01/202<br>21:00:00 | 2 E         | mpresa de<br>omputación | TE0002   | 3           | \$ 0       | \$ 0 Borrador                  |               |
|       | OC00020                                   |                      | 21/01/2022<br>18:00:00 | 18/01/202<br>21:00:00 | 2 Ei<br>C   | mpresa de<br>omputación | TE0002   | 3           | \$ 269.900 | \$ 321.181 Pedido<br>Cancelado |               |

Computación

Si queremos crear mas presupuestos, seleccionaremos el botón deCREAR:

13/01/2022

13/01/2022

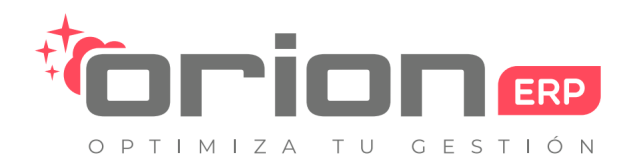

Orion Soluciones SpA • 76.982.853-2 • contacto@orionsoluciones.cl •

Arrayan 2750 • Providencia • Santiago • •

## Solicitudes de Compra / TE00028

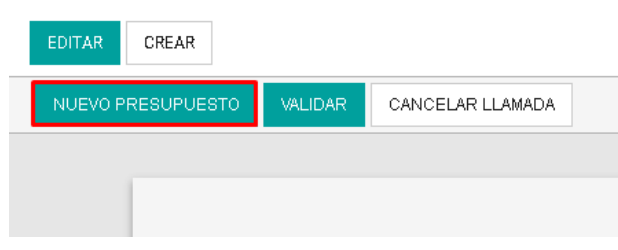

Después, para continuar con el proceso, seleccionaremos uno de los presupuesto creados, en este caso, el presupuesto C00025:

| Solid | citudes de Compra  | / TE00028 / Solid    | citud de presu         | ipuestos               |                           |         |             | Buse        | ar         |            |                       |    |
|-------|--------------------|----------------------|------------------------|------------------------|---------------------------|---------|-------------|-------------|------------|------------|-----------------------|----|
| CRE.  | AR IMPORTAR        |                      |                        |                        |                           |         | ▼ FILTROS - | ■ AGRUPAR F | °OR≁ ♠I    | AVORITOS - | 1-                    | 2/ |
|       | Referencia Interna | Referencia Proveedor | Fecha Solicitud        | Fecha Prevista         | Proveedor                 | Docume  | ento origen | Untaxed     | Total      | Estado     | Estado de facturación | PD |
|       | OC00025            |                      | 28/01/2022<br>10:29:42 | 26/01/2022<br>21:00:00 | Empresa de<br>Computación | TE00028 | 3           | \$ 189.000  | \$ 224.910 | Borrador   | Nada para facturar    |    |
|       | OC00024            |                      | 28/01/2022<br>10:29:42 | 26/01/2022<br>21:00:00 | Empresa de<br>Computación | TE00028 | 3           | \$0         | \$ 0       | Borrador   | Nada para facturar    |    |

Los presupuesto pueden ser enviados al proveedor por correo electrónico mediante el botór ENVIAR SOLICITUD DE PRESUPUESTO POR CORREO ELECTRÓNICO:

## Solicitudes de Compra / TE00028 / Solicitud de presupuestos / OC00025

| EDITAR    | CREAR               |                                   |                | ADJUNTO(S) -   | ACCIÓN 🗸    | ]                |
|-----------|---------------------|-----------------------------------|----------------|----------------|-------------|------------------|
| PASAR A C | CICLO DE APROBACIÓN | IMPRIMIR SOLICITUD DE PRESUPUESTO | ENVIAR SOLICIT | UD DE PRESUPUE | STO POR COP | RREO ELECTRÓNICO |

### Solicitud de Presupuesto

### Presupuesto del Proveedor

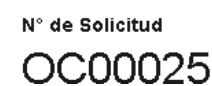

Se nos mostrara un formulario para llenar con los datos a enviar, además del presupuesto en si. Podemos definiDestinatarios, Asunto, Definir el cuerpo del email y adjuntar archivos. Podemos realizar este proceso de manera automática definiendo Plantillas, haciendo click en el siguiente apartado:

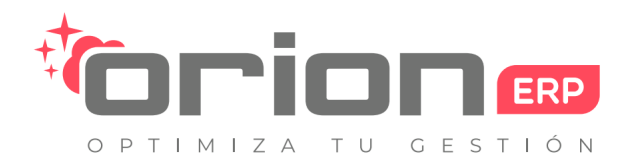

Orion Soluciones SpA • 76.982.853-2 • contacto@orionsoluciones.cl •

Arrayan 2750 • Providencia • Santiago • •

| D  | estina       | tarios | 5     |       | Segi<br>Añac | uidoi<br>dir ci | res c<br>ontai | del (<br>cto: | docu<br>s a r | umer<br>notifi | nto y<br>car |        |          |   |   |   |   |      |      |       |            |            | •   |
|----|--------------|--------|-------|-------|--------------|-----------------|----------------|---------------|---------------|----------------|--------------|--------|----------|---|---|---|---|------|------|-------|------------|------------|-----|
| A  | sunto        |        |       |       | Re: (        | oco             | 002            | 5             |               |                |              |        |          |   |   |   |   |      |      |       |            |            |     |
|    | ⊁-           | В      | I     | U     | 8            |                 | 16 🗸           |               | A             | •              | æ            | Ħ      | ≣∙       |   | • | æ | Ľ | C    | C    |       |            |            |     |
|    |              |        |       |       |              |                 |                |               |               |                |              |        |          |   |   |   |   |      |      |       |            |            |     |
|    |              |        |       |       |              |                 |                |               |               |                |              |        |          |   |   |   |   |      |      |       |            |            |     |
|    |              |        |       |       |              |                 |                |               |               |                |              |        |          | = |   |   |   |      |      |       |            |            |     |
|    | <b>€</b> AD, | JUNTA  | R UI  | IAR   | CHIVO        |                 |                |               |               |                |              |        |          |   |   |   |   | Usar | plan | tilla | RFQ - Send | 1 by Email | • 2 |
| Se | leccior      | naremo | os la | opció | n Purch      | ase             | Orde           | er:           |               |                |              |        |          |   |   |   |   |      |      |       |            |            |     |
| _  |              |        | _     | _     |              |                 | _              |               |               | _              |              |        |          |   |   |   |   |      |      |       |            |            |     |
|    | Usa          | ar pla | ntil  | a     | RF           | Q-              | Ser            | nd I          | by E          | Ema            | il           |        | <b>_</b> | 2 |   |   |   |      |      |       |            |            |     |
|    |              |        | Pur   | chas  | se Man       | age             | er Ap          | pro           | oval          | - S            | end b        | by Ema | ail      |   |   |   |   |      |      |       |            |            |     |
|    |              |        | Pur   | chas  | se Ord       | er -            | Sen            | id b          | by E          | mai            |              |        |          |   |   |   |   |      |      |       |            |            |     |
|    |              |        | Ref   | use   | Purcha       | ase             | Ord            | er -          | - Se          | end l          | oy En        | nail   |          |   |   |   |   |      |      |       |            |            |     |
|    |              |        | RF    | Q - S | Gend by      | y En            | nail           |               |               |                |              |        | - 1      |   |   |   |   |      |      |       |            |            |     |
|    |              |        | -     | -     | -            | -               | -              | -             | -             | -              | -            | -      | -        |   |   |   |   |      |      |       |            |            |     |

Una vez completado el cuerpo del email a enviar, haremos click en el botónENVIAR:

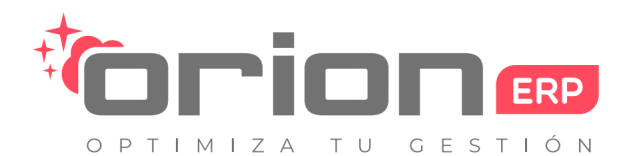

Orion Soluciones SpA • 76.982.853-2 • contacto@orionsoluciones.cl •

Arrayan 2750 • Providencia • Santiago • •

| Componer cor               | reo electrónico                                                                                                    |
|----------------------------|----------------------------------------------------------------------------------------------------|
| Destinatarios              | Seguidores del documento y                                                                                                    |
| Asunto                     | CrionERP Pedido (Ref OC00025)                                                                                                    |
|                            |                                                                                                    |
| Dear Empresa de Comp       |                                                                                                    |
| Please find in attachmen   | t a request for quotation OC00025 (RFQ origin: TE00028) amounting \$ 224.910 from OrionERP.                                                               |
| You can reply to this ema  | ail if you have any questions.                                                                                                    |
| mank you,                  |                                                                                                    |
|                            |                                                                                                    |
|                            |                                                                                                    |
|                            | Usar plantilla <u>Purchase Urder</u> - <u>senti ty</u> Email -                                                                                            |
|                            |                                                                                                    |
|                            | HIVO                                                                                                    |
|                            |                                                                                                    |
|                            |                                                                                                    |
| ENVIAR GUARDAR             | GUARDAR Y CERRAR CANCELAR 🖺 GUARDAR COMO NUEVA PLANTILLA                                                                                                  |
| Una vez enviado el email   | el estado de la solicitud de presupuesto pasará aSOLICITUD DE COTIZACION ENVIADA:                                                                         |
| Solicitudes de Co          | mpra / TE00028 / Solicitud de presupuestos / OC00025                                                                                                    |
| EDITAR CREAR               | 1 ADJUNTO(S) - ACCIÓN -                                                                                                    |
|                            |                                                                                                    |
| (                          |                                                                                                    |
| Solicitud de Presi         | Presupuesto del Proveedor                                                                                                    |
| Solicitud de l'rest        |                                                                                                    |
| N° de Solicitud            |                                                                                                    |
| OC0002                     | 5                                                                                                    |
|                            |                                                                                                    |
| Llenar precio e            | enviado por proveedores                                                                                                    |
| Para llenar los precios de | l presupuesto, nos dirigiremos a la solicitud de compra creada para el manual, y entraremos en un presupuesto del listado de presupuesto de la solicitud: |
|                            |                                                                                                    |
|                            | ₽<br>RFQ/ÓRDE                                                                                                    |
|                            |                                                                                                    |
| TE00028                    |                                                                                                    |
| Deeneneeble                | Martin Rooza Corresso                                                                                                    |
|                            |                                                                                                    |
|                            |                                                                                                    |
|                            | Correo: contacto@orionsoluciones.cl Web: http://www.orionsoluciones.cl RUT: 76.982.853-2                                                                  |

Cuenta Bancaria: Banco Estado - Nº: 050-7-010084-5 - Cuenta Corriente

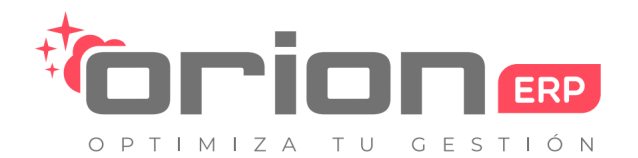

Orion Soluciones SpA • 76.982.853-2 • contacto@orionsoluciones.cl •

Arrayan 2750 • Providencia • Santiago • •

| Solicit | udes de Compra / -      | TE00028 / Solid   | oitud de presu         | puestos                |                           |         |             | Bus        | car        |                                          |                       |
|---------|-------------------------|-------------------|------------------------|------------------------|---------------------------|---------|-------------|------------|------------|------------------------------------------|-----------------------|
| CREAR   | IMPORTAR                |                   |                        |                        |                           |         | ▼ FILTROS - | ■AGRUPAR   | POR 🗕 🔺    | FAVORITOS -                              | 1.                    |
| ]       | Referencia Interna Refe | erencia Proveedor | Fecha Solicitud        | Fecha Prevista         | Proveedor                 | Docume  | nto origen  | Untaxed    | Total      | Estado                                   | Estado de facturación |
| ]       | OC00025                 |                   | 28/01/2022<br>10:29:42 | 26/01/2022<br>21:00:00 | Empresa de<br>Computación | TE00028 | 1           | \$ 189.000 | \$ 224.910 | Solicitud<br>de<br>Cotización<br>Enviada | Nada para facturar    |
| ]       | OC00024                 |                   | 28/01/2022<br>10:29:42 | 26/01/2022<br>21:00:00 | Empresa de<br>Computación | TE00028 | 1           | \$ 0       | \$ 0       | Borrador                                 | Nada para facturar    |

Una vez dentro del detalle del presupuesto, editaremos el presupuesto con el botórEDITAR:

## Solicitudes de Compra / TE00028 / Solicitud de pi

| EDITAR  | CREAR               |                                 |
|---------|---------------------|---------------------------------|
| PASAR A | CICLO DE APROBACIÓN | IMPRIMIR SOLICITUD DE PRESUPUES |

## Solicitud de Presupuesto

#### N° de Solicitud

#### 0000025

Editando el presupuesto, podremos subir un archivo en formato PDF que contenga los precios enviados por el proveedor:

## Solicitud de Presupuesto

| N° de Solicitud<br>OC00025 |                         |                             |                | SUBASU AR     | Nomb                           | re de su negoci                 | 0         |
|----------------------------|-------------------------|-----------------------------|----------------|---------------|--------------------------------|---------------------------------|-----------|
| Proveedor                  | Empresa (🚽 📝            | Fecha Solicitud             | 28/01/2022 19: | Aqu           | uí puede incluir una breve des | PDF tipo de produc              | tos que : |
| Referencia de              |                         | Fecha de Compra<br>Prevista | 26/01/2022     | 1.100         | comer                          |                                 |           |
| proveedor                  | 1000000 1000 <u>0</u> 0 | Trevista                    | 21.00.00       | NIT           | Cliente                        | ntacto                          | Fe        |
| Moneda                     | CLP 🚽 🗹                 | Documento origen            | TE00028        | 900.000.000-1 | Empresa a la que se le cotiza  | Persona que pidió la cotización | 05/1      |
|                            |                         |                             |                | Teléfono      | Dirección                      | Email                           | Descur    |

Presupuesto del Proveedor

Una vez subido el presupuesto, podemos ingresar el presupuesto cotizado según el archivo PDF en el detalle.

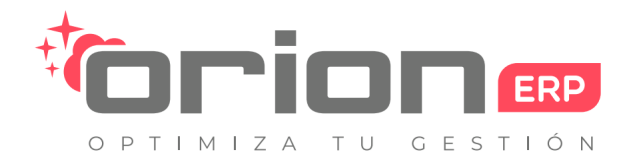

Orion Soluciones SpA • 76.982.853-2 • contacto@orionsoluciones.cl •

Arrayan 2750 • Providencia • Santiago • •

| ELEME    | NTOS DE LA SOLI | CITUD D    | ETALLES DE APROBA   |              |                |
|----------|-----------------|------------|---------------------|--------------|----------------|
| recibida | Cant. facturada | UdM        | Precio Un. Cotizado | Impuestos    | Subto          |
| 0,00     | 0,00            | Unidad(es) | 130.000,00          | (IVA 19% Com | ipra) \$ 130.C |
| 0,00     | 0,00            | Unidad(es) | 59.000,00           | IVA19% Com   | pra \$ 59.C    |
|          |                 |            |                     |              |                |
| 4        |                 |            |                     |              | ► F            |
|          |                 |            | Base i              | mponible:    | \$ 189.000     |
|          |                 |            |                     | npuestos:    | \$ 35.910      |
|          |                 |            |                     | Total:       | \$ 224.910     |

Con los cambios realizados, guardamos los cambios.

## Ciclo de aprobación de un presupuesto

Cuando se haya seleccionado el presupuesto, pasaremos al ciclo de aprobación, haciendo click en le botórPASAR A CICLO DE APROBACIÓN:

## Solicitudes de Compra / TE00028 / Solicitud de presupuestos / OC00025

| PASAR A CICLO DE APROBACIÓN IMPRIMIR SOLICITUD DE PRESUPUESTO RE-ENVIAR SDP POR CORREC | EDITAR    | CREAR               |                                   | 1 ADJUNTO(S              |
|----------------------------------------------------------------------------------------|-----------|---------------------|-----------------------------------|--------------------------|
|                                                                                        | PASAR A ( | CICLO DE APROBACIÓN | IMPRIMIR SOLICITUD DE PRESUPUESTO | RE-ENVIAR SDP POR CORREC |

## Solicitud de Presupuesto

N° de Solicitud OC00025

El estado del presupuesto pasará a estar en estado PRIMERA APROBACIÓN PENDIENTE:

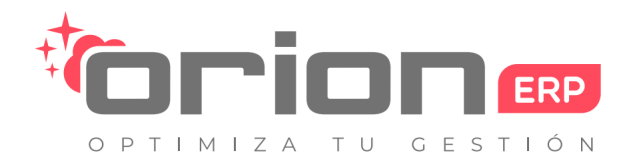

Orion Soluciones SpA • 76.982.853-2 • contacto@orionsoluciones.cl •

PRIMERA APROBACIÓN PENDIENTE

Arrayan 2750 • Providencia • Santiago • •

PEDIDO CANCELADO

| Solicitudes de Cor         | mpra / TE00028                             | 3 / Solicitud de pres                          | supuestos /                                      | OC00025                       |           |             |                                 |                              |
|----------------------------|--------------------------------------------|------------------------------------------------|--------------------------------------------------|-------------------------------|-----------|-------------|---------------------------------|------------------------------|
| EDITAR CREAR               |                                            |                                                |                                                  | 1 ADJUNTO(S) 🗸                | ACCIÓN    | •           |                                 | 1/2 < 🗲                      |
| CANCELAR                   |                                            |                                                |                                                  |                               |           | BORRADOR    | SOLICITUD DE COTIZACIÓN ENVIADA | PRIMERA APROBACIÓN PENDIENTE |
| Solicitud de Presu         | ipuesto                                    |                                                |                                                  | Pr                            | esupue    | esto del Pr | roveedor                        |                              |
| OC00025                    | 5                                          |                                                |                                                  |                               |           |             |                                 |                              |
| Proveedor<br>Referencia de | Empresa de<br>Computación                  | Fecha Solicitud<br>Fecha de Compra<br>Provieta | 28/01/2022<br>10:29:42<br>26/01/2022<br>21:00:00 |                               |           |             |                                 |                              |
| Moneda                     | CLP                                        | Documento origen                               | TE00028                                          |                               |           |             |                                 |                              |
| Fambién podemos cance      | elar solicitudes para la<br>mpra / TE00028 | s solicitudes de presupues                     | sto que no se cor<br>supuestos /                 | nsideraran para la<br>OC00025 | a compra. | Haremos es  | ta acción:                      |                              |
| EDITAR CREAR               |                                            |                                                |                                                  | 1 ADJUNTO(S) 🗸                | ACCIÓN    | •           |                                 | 1/2 < 📏                      |
| CANCELAR                   |                                            |                                                |                                                  |                               |           | BORRADOR    | SOLICITUD DE COTIZACIÓN ENVIADA | PRIMERA APROBACIÓN PENDIENTE |
| Solicitudes de Cor         | mpra / TE00028                             | / Solicitud de pres                            | upuestos / (                                     | DC00025                       |           |             |                                 |                              |
| EDITAR CREAR               |                                            |                                                |                                                  | TADJUNTO(S) 🗸                 | AUCION 1  |             |                                 | 1/2 🕻 🗲                      |

## 3.4 Proceso de aprobación

Para aprobar pedidos, nos dirigiremos a la pestaña deCOMPRA, y seleccionaremos la opciónOrdenes de compra:

| ras  | Compra 🗸              | Aprobaciones Pendiente |  |  |  |  |  |  |
|------|-----------------------|------------------------|--|--|--|--|--|--|
| Corr | Solicitudes de Compra |                        |  |  |  |  |  |  |
| 001  | Solicitudes (         | de Presupuesto         |  |  |  |  |  |  |
|      | Órdenes de            | Órdenes de Compra      |  |  |  |  |  |  |
|      | Proveedore            | S                      |  |  |  |  |  |  |

Veremos el listado de ordenes de compra del sistema. Agruparemos las ordenes por vendedor, y seleccionaremos el presupuesto que acabamos de para a ciclo de aprobación:

BORRADOR

SOLICITUD DE COTIZACIÓN ENVIADA

Órdenes de Compra

CAMBIARABORRADOR

| Órde | enes de Com | npra                   |                           | Buscar                 | r        |                                |                 |             |  |
|------|-------------|------------------------|---------------------------|------------------------|----------|--------------------------------|-----------------|-------------|--|
|      |             |                        |                           |                        |          | ▼ FILTROS -                    | ≡ AGRUPAR POR → | ★ FAVORIT   |  |
|      | Referencia  | Fecha orden            | Vendedor                  | Fecha prevista         | Document | Vendedor                       |                 | Facturar E  |  |
|      | OC00023     | 28/01/2022<br>11:31:39 | Empresa de<br>Computación | 26/01/2022<br>21:00:00 | TE00025  | Fecha orde                     | 0.110,00 N      |             |  |
|      | OC00025     | 28/01/2022<br>10:29:42 | Empresa de<br>Computación | 26/01/2022<br>21:00:00 | TE00028  | <ul> <li>Anadir gru</li> </ul> | 0,00 2          | 24.910,00 N |  |

Expandimos las ordenes del proveedor, en este caso seria EMPRESA DE COMPUTACIÓN, y seleccionamos la orden que pasamos al ciclo de aprobación:

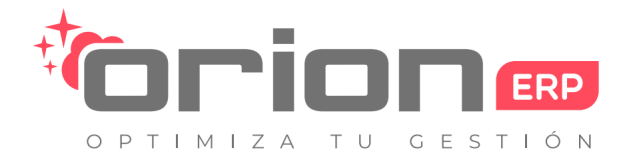

Orion Soluciones SpA • 76.982.853-2 • contacto@orionsoluciones.cl •

Arrayan 2750 • Providencia • Santiago • •

|                                             |                                 |                        |                           |                        | ▼ FILTROS ▼  | ■ AGRUPAR F | OR → 🛉 FAVI  | ORITOS 🗸      | ≡                       |               | Ê                                 |
|---------------------------------------------|---------------------------------|------------------------|---------------------------|------------------------|--------------|-------------|--------------|---------------|-------------------------|---------------|-----------------------------------|
|                                             | Referencia                      | Fecha orden            | Vendedor                  | Fecha previ            | sta Docume   | nto origen  | Facturado    | Por Facturar  | Estado de facturación   | Base          |                                   |
| BENJAMIN TIMMERMANN ALOMAR (3)              |                                 |                        |                           |                        |              |             | 0,00         | 44.523.000,00 |                         | 44.200.000,00 | 44.5                              |
| <sup>,</sup> Empresa de Computación (4)     |                                 |                        |                           |                        |              |             | 0,00         | 901.901,00    |                         | 757.900,00    | 90                                |
|                                             | OC00023                         | 28/01/2022<br>11:31:39 | Empresa de<br>Computación | 26/01/2022<br>21:00:00 | TE00025      |             | 0,00         | 320.110,00    | Nada para facturar      | \$ 269.000    | ٤                                 |
| [                                           | OC00025                         | 28/01/2022<br>10:29:42 | Empresa de<br>Computación | 26/01/2022<br>21:00:00 | TE00028      |             | 0,00         | 224.910,00    | Nada para facturar      | \$ 189.000    | £                                 |
|                                             | OC00020                         | 21/01/2022<br>18:00:00 | Empresa de<br>Computación | 18/01/2022<br>21:00:00 | TE00023      |             | 0,00         | 321.181,00    | Nada para facturar      | \$ 269.900    | ç                                 |
|                                             | OC00022                         | 17/01/2022<br>15:23:09 | Empresa de<br>Computación | 17/01/2022<br>15:23:22 |              |             | 0,00         | 35.700,00     | Nada para facturar      | \$ 30.000     |                                   |
| La orden estará en estado <b>Primera Ap</b> | robación Pendi                  | ente:                  |                           |                        |              |             |              |               |                         |               |                                   |
| OC00025 28/01/2022 Er<br>10:29:42 Cr        | mpresa de 26/<br>omputación 21: | /01/2022<br>:00:00     | TE00028                   |                        | 0,00         | 224.910     | ,00 Nada pa  | ara facturar  | \$ 189.000              | \$ 224.910    | Primera<br>Aprobació<br>Pendiente |
| Una vez revisada la orden de compra,        | podemos aproba                  | ar la compra s         | eleccionando              | el botónAPRO           | OBAR PEDI    | 00:         |              |               |                         |               |                                   |
| Órdenes de Compra / OCO                     | 0025                            |                        |                           |                        |              |             |              |               |                         |               |                                   |
| EDITAR                                      |                                 |                        |                           | 1 ADJU                 | NTO(S) 🗸 🛛 A | CCIÓN 👻     |              |               |                         |               | 2/-                               |
| APROBAR PEDIDO CANCELAR                     |                                 | PRI                    | MERA APROBAC              | CIÓN PENDIENT          | E SEGI       | INDA APROBA | CIÓN PENDIEN | TE TERO       | CERA APROBACIÓN PENDIEN | TE OC AF      | PROBADA / BL                      |
| Órdon do Compra                             |                                 |                        |                           |                        |              |             |              |               |                         |               | -                                 |
| OC00025                                     |                                 |                        |                           |                        |              |             |              |               |                         |               |                                   |
| Proveedor<br>Referencia de<br>proveedor     | Empresa de C                    | omputación             |                           |                        | Fed          | ha orden    | 2            | 3/01/2022 10: | 29:42                   |               |                                   |
| Solicitud de<br>Compra                      | TE00028                         |                        |                           |                        | Doo          | umento ori  | gen ⊺        | E00028        |                         |               |                                   |
| Moneda                                      | CLP                             |                        |                           |                        |              |             |              |               |                         |               |                                   |
|                                             |                                 |                        |                           |                        |              |             |              |               |                         |               |                                   |

La orden de compra pasara a estar en estado OC APROBADA/BLOQUEADA, indicando que la orden termino su proceso de aprobación. Se activaran los botones inteligentes en la orden de compra:

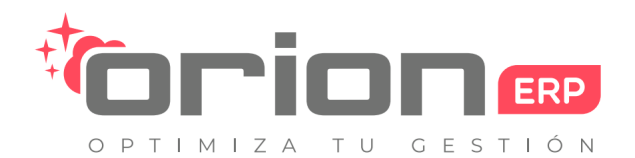

Referencia

OC00025

Tarifa de compra Productos

10:29:42

## SERVICIOS DIGITALES PARA EL CONTROL Y GESTIÓN ORGANIZACIONAL

Orion Soluciones SpA • 76.982.853-2 • contacto@orionsoluciones.cl •

Arrayan 2750 • Providencia • Santiago • •

| Órdenes de C        | ompra / (              | OC00025                                           |                           |                            |                           |                         |                      |             |                   |            |
|---------------------|------------------------|---------------------------------------------------|---------------------------|----------------------------|---------------------------|-------------------------|----------------------|-------------|-------------------|------------|
| EDITAR              |                        |                                                   |                           | 1 ADJUNTO(S) <del>-</del>  | ACCIÓN <del>-</del>       |                         |                      |             | 2/4               | < >        |
| TOS DESBLOQU        | EAR FORZ               | AR A TOTALMENTE FACTURADO                         | PRIMERA APROBACIÓN        |                            | SEGUNDA APROBACIÓN I      | PENDIENTE               | TERCERA APROBACIÓN F | PENDIENTE   | OC APROBADA / BLO | QUEADA     |
| 1                   |                        |                                                   |                           |                            |                           |                         |                      |             |                   | ► E        |
|                     |                        |                                                   |                           |                            |                           |                         | FACTUR               | AS          | 1<br>ENVIO        |            |
| Órde                | en de Compi            | ra                                                |                           |                            |                           |                         |                      |             |                   |            |
| 0                   | C0002                  | 25                                                |                           |                            |                           |                         |                      |             |                   |            |
| Prov<br>Refe        | veedor<br>erencia de   | Empresa de Computad                               | ión                       |                            | Fecha orden               | 28/01/2022              | 2 10:29:42           |             |                   |            |
| Solio<br>Com        | citud de<br>Ipra       | TE00028                                           |                           |                            | Documento origen          | TE00028                 |                      |             |                   |            |
| Mon                 | ieda                   | CLP                                               |                           |                            |                           |                         |                      |             |                   |            |
| PF                  | RODUCTOS               | ENTREGAS Y FACTURAS                               | COTIZACIÓN PRO            | VEEDOR DE                  | ALLES DE APROBACIO        | ÓN                      |                      |             |                   |            |
| -                   | Producto               | Descripción Fecha previs                          | ta Cuenta analítica       | Etiquetas Analít           | icas Cantidad Ctda        | drecibida Can           | t. facturada Factura | do PorFactu | ırar Unidad c     |            |
|                     | ESCRITORIO             | ESCRITORIO                                        |                           |                            |                           |                         |                      |             |                   |            |
| Órdenes de (        | Compra /               | OC00025                                           |                           |                            |                           |                         |                      |             |                   |            |
| EDITAR              |                        |                                                   |                           | 1 ADJUNT                   | 0(S) → ACCIÓN →           |                         |                      |             |                   | 2/4        |
| IMPRIMIR ÓRDEN      | DE COMPRA              | ENVIAR OC POR CORREO E                            |                           | IBIR PRODUCTOS             | DESBLOQUEAR               | FORZARATOTA             | LMENTE FACTURADO     | PRIMERA AP  | ROBACIÓN PENDIENT | e se       |
| (                   |                        |                                                   |                           |                            |                           |                         |                      |             |                   |            |
|                     |                        |                                                   |                           |                            |                           |                         |                      | FACTURAS    | Envio             |            |
| óro<br>O            | den de Com<br>10000    | <sup>pra</sup><br>25                              |                           |                            |                           |                         |                      |             |                   |            |
| Pro<br>Ref          | veedor<br>ferencia de  | Empresa de Compl                                  | itación                   |                            | Fecha orden               | 28/                     | 01/2022 10:29:42     |             |                   |            |
| Finalmente, para re | ecibir el produ        | ucto, nos dirigiremos a la pest                   | aña <b>Ordenes de com</b> | <b>pra</b> , filtraremos p | or el nombre de la ord    | len de compra, <b>O</b> | C00025:              |             |                   |            |
| 🗰 Compr             | as Comp                | ra 🚽 Aprobaciones Pendien                         | tes 🖌 Control 🗸           | Informes 🗸 🛛               | Configuración 🚽           |                         |                      | 0 ቋ         | Martin Baeza      | Carrasco 🗸 |
| Órdenes de (        | Corr <sup>Solici</sup> | itudes de Compra                                  |                           | R                          | ferencia 0C00025 <b>x</b> | Buscar                  |                      |             |                   | G          |
|                     | Solici<br>Órde         | itudes de Presupuesto<br>nes de Compra<br>eedores |                           | ▼ FILTROS -                |                           | ★ FAVORITOS -           |                      | 1-1/1 < >   |                   | Lui 🏥      |

Ya en el detalle de orden de compra, podemosiMPRIMIR ÓRDEN DE COMPRA, ENVIAR OC POR CORREO ELECTRÓNICO y RECIBIR PRODUCTOS.

Documento origen

TE00028

Fecha prevista

26/01/2022

21:00:00

Computación

Facturado

0,00

Por Facturar Estado de facturación

224.910,00 Nada para facturar

Base

\$ 189.000

Total Estado

\$ 224.910 Aprobada /

Bloqueada

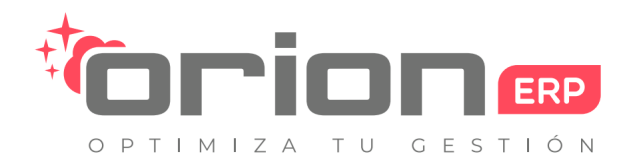

Orion Soluciones SpA • 76.982.853-2 • contacto@orionsoluciones.cl •

Arrayan 2750 • Providencia • Santiago • •

| Órdenes    | de Compra /                             | OC00025                                  |                        |               |              |            |                     |                  |                   |        |
|------------|-----------------------------------------|------------------------------------------|------------------------|---------------|--------------|------------|---------------------|------------------|-------------------|--------|
| EDITAR     |                                         |                                          | 1 A                    | DJUNTO(S) 🗸   | ACCIÓN 🗸     |            |                     |                  |                   | 1/1 ⊀  |
| IMPRIMIR Ó | ORDEN DE COMPRA                         | ENVIAR OC POR CORREO ELECTR              | RÓNICO RECIBIR PRODU   | CTOS DE       | SBLOQUEAR    | FORZAR A   | TOTALMENTE FACTURA  | ADO PRIMERA APRO | Bación pendiente  | SEGUNE |
|            |                                         |                                          |                        |               |              |            |                     | FACTURAS         | envio             |        |
|            | Órden de Comp<br>OC0002                 | ²²<br>25                                 |                        |               |              |            |                     |                  |                   |        |
|            | Proveedor<br>Referencia de<br>proveedor | Empresa de Computació                    | n                      | I             | Fecha orden  |            | 28/01/2022 10:29:4  | 12               |                   |        |
|            | Solicitud de<br>Compra                  | TE00028                                  |                        | I             | Documento o  | rigen      | TE00028             |                  |                   |        |
|            | Moneda                                  | CLP                                      |                        |               |              |            |                     |                  |                   |        |
|            | PRODUCTOS                               | ENTREGAS Y FACTURAS                      | COTIZACIÓN PROVEEDO    | DR DETA       | LLES DE APR  | OBACIÓN    |                     |                  |                   | _      |
|            | Producto     ESCRITORIO                 | Descripción Fecha prevista<br>ESCRITORIO | Cuenta analítica Etiqu | etas Analític | as Cantidad: | l Ctdad re | cibida Cant. factur | ada Facturado Po | r Facturar Unidad | c      |